University College Cork

# UCC ESS Online Leave Requests Manager Dashboard

Version 2.3

### Contents

| How to Access UCC Employee Self Service (ESS)       | 1  |
|-----------------------------------------------------|----|
| Manager Dashboard                                   | 3  |
| My Team                                             | 3  |
| My Approvals                                        | 6  |
| Delegate Access                                     | 12 |
| My Team - Inputting Uncertified Sick leave          | 15 |
| To input Uncertified sick leave [up to 2 days only] | 15 |
| To edit/delete Employee leave                       |    |

#### How to Access UCC Employee Self Service (ESS)

Type the following URL into a web browser <u>http://www.ucc.ie/en/ess</u> This brings you to the main UCC Employee Self Service (ESS) webpage.

|                 |   |                       | Home > Support > CORE Port | al               |        |
|-----------------|---|-----------------------|----------------------------|------------------|--------|
| In This Section |   | SAVE TO<br>FAVOURITES | CORE Po                    | ortal            |        |
| Home            | > | SHARE                 | Employee Self-Service      | TESEL            |        |
| Support Details | > | <b>9</b>              | ESS                        |                  | ALL SA |
| User Guides     | > | f                     | ESS Login >                | User ><br>Guides | FAQs > |
| FAQs            | > |                       |                            |                  |        |

Click on **ESS Login:** This will open the Core Portal ESS@UCC login page. Staff can securely access ESS using Single Sign On (SSO) meaning your @ucc.ie login credentials.

| Sign in                      | Enter your @u<br>login credentia<br>your email ado<br>select Nex | lcc.ie<br>Ils, i.<br>Iress<br>t |
|------------------------------|------------------------------------------------------------------|---------------------------------|
| john.doe@ucc.ie 🛛 🗲          |                                                                  |                                 |
| Can't access your account?   | ×                                                                |                                 |
| Sign-in options              | *                                                                |                                 |
|                              | Back Next                                                        |                                 |
|                              |                                                                  |                                 |
| Problems signing in? St      | udents, please go to                                             |                                 |
| https://sit.ucc.ie for help. | Staff, please go to                                              |                                 |

| -                                                                                                    | Enter your UCC     network password                                                             |
|----------------------------------------------------------------------------------------------------|-------------------------------------------------------------------------------------------------|
|                                                                                                    | Enter password                                                                                  |
| -                                                                                                    |                                                                                                 |
| 2100                                                                                                    | Forgot my password                                                                              |
| 14-14                                                                                                    | Sign in                                                                                         |
|                                                                                                    |                                                                                                 |
| the second second second second second second second second second second second second second second second se |                                                                                                 |
|                                                                                                    |                                                                                                 |
|                                                                                                    | Problems signing in? Students, please go to<br>https://sit.ucc.ie for help. Staff, please go to |

#### **Manager Dashboard**

When you log into ESS with **Manager** rights the default landing page brings you to the **Manager Dashboard**. Only individuals who have been designated as Leave Approvers have access to the Manager Dashboard.

To book you own leave switch to the **Employee Dashboard** from the Dashboards menu as per the screenshot below. Please follow the instructions outlined on the Employee Dashboard documentation to book your own leave.

|              | orenn sontware paten  | is due to be applied in |
|--------------|-----------------------|-------------------------|
| Manager Dash | board                 |                         |
| у            | Employee<br>Dashboard | Manager<br>Dashboard    |

#### Manager Dashboard

The following information is available to view: My Team

- Approvals
- Delegate Access
- Interviews

#### My Team

- 1. This lists all employees assigned to you for leave approval.
- 2. The View Scheduler option on this tab allows you to view the schedule of all employees on your team and input uncertified sick leave [up to 2 days]. You will find this option under Action.

| $\equiv$ Manager Dashboard | •                                      | Q Search Dashboards or Widge                      | əts                              |                        |
|----------------------------|----------------------------------------|---------------------------------------------------|----------------------------------|------------------------|
| •                          | My Team<br>Name, Department, Job Title | Q. My Team                                        | 2                                | ACTIONS View Scheduler |
| Manager Dashboard          | Employee                               | Position                                          | Contact Details                  |                        |
| My Team                    | John Doe<br>77777                      | Hr Business<br>Manager                            | (8772248)<br>Conceptor Operation | :                      |
| Approvals                  | A A A A A A A A A A A A A A A A A A A  | Hr Central Services<br>Senior Executive Assistant | 10171002000                      | :                      |
| Delegate Access            | O                                      | Hr Central Services<br>Hr Co-Ordinator            |                                  | 1                      |
|                            |                                        |                                                   | 1 - 3 of 3                       | < >                    |
|                            | ant                                    |                                                   |                                  |                        |

3. The *View Scheduler* displays booked annual leave and sick leave input for your team. The data is viewable by days or months.

Hiew Scheduler

| Tean<br>Manage | n Scheduler<br>er Dashboard > Team Scheduler |               |               |                    |               |                     |          |            |
|----------------|----------------------------------------------|---------------|---------------|--------------------|---------------|---------------------|----------|------------|
| Searc          | ch Employees C                               | ÷             |               |                    |               | Date<br>18-Jan-2021 | □ < >    | WEEK MONTH |
|                |                                              |               |               |                    |               | Period: 202104      |          |            |
|                | Team Member                                  | Mon 18th      | Tue 19th      | Wed 20th           | Thu 21st      | Fri 22nd            | Sat 23rd | Sun 24th   |
|                |                                              | 00.45 47.00   | 00.45 47.00   | 0045 4 <b>7</b> 00 | 00.45 47.00   | 0045 47.00          |          |            |
| JD             | John Doe<br>Manager                          | 09:15 - 17:00 | 09:15 - 17:00 | 09:15 - 17:00      | 09:15 - 17:00 | 09:15 - 17:00       | Resting  | Resting    |
| •              | Hr Business                                  | ANLE - 01:00  |               |                    |               |                     |          |            |
|                |                                              |               |               |                    |               |                     |          |            |
|                | 1011-101                                     | 09:15 - 17:00 | 09:15 - 17:00 | 09:15 - 17:00      | 09:15 - 17:00 | 09:15 - 17:00       | Resting  | Resting    |
| ۳              | -9010-1900-0012-900-000<br>191-50500-9010-00 |               |               |                    |               |                     |          |            |
|                | Anto Thomas                                  | 09:15 - 17:00 | 09:15 - 17:00 | 09:15 - 17:00      | 09:15 - 17:00 | 09:15 - 17:00       | Resting  | Resting    |
| 9              | a included                                   | ANLE - 01:00  |               |                    |               |                     |          |            |
|                | 1-10-10-10-100                               |               |               |                    |               |                     |          |            |

4. To get a detailed breakdown of a team member annual leave balance click on the Ellipsis icon to the right of the employee's name under My Team highlighted below.

💵 My Team

| Name, Department, Job Title      | Q My Team          | -                  |                 |
|----------------------------------|--------------------|--------------------|-----------------|
| Employee                         | Position           | Contact Details    |                 |
| John Doe                         | Hr Business        | 087123456          |                 |
| 77777                            | Manager            | hrissupport@ucc.ie |                 |
| Concernant Concernant Concernant | 101-545-1401-044   | 10771052001        | View Team       |
|                                  |                    |                    | View Profile    |
| Contraction of the second        | de l'antis lan can | 007660711          | Delegate Access |
|                                  |                    |                    |                 |

## **My Approvals**

1. The Approvals tab lists all submitted leave requests requiring action.

Please note that any leave booked, or changes made to the leave request on ESS may take 10 minutes to update on screen.

| $\equiv$ Manager Dashboard $\cdot$ | Q Search Dashboa              | rds or Widgets                                                                                                    |
|------------------------------------|-------------------------------|----------------------------------------------------------------------------------------------------|
|                                    | My Approvals Notifications    | ACTIONS -                                                                                                    |
| 100                                | Annual Leave 21 Jan           | VIEW                                                                                                    |
| Manager Dashboard                  | Annual Leave 21 Jan           | VIEW                                                                                                    |
| 🚉 My Team                          | Sick Leave (Casual Paid 100%) | VIEW                                                                                                    |
| P Approvals                        | 29 Jan                        | VIEW                                                                                                    |
| Delegate Access                    | Sick Leave (Casual Paid 100%) | and the second second se                                                                                                    |
|                                    |                               |                                                                                                    |
| in<br>in                           |                               | and the second second sec |

2. Click on the Leave Approval History for a list of all leaves submitted for your approval, you will find the Leave Approval History under the Actions button.

| Leave A | Approval History                                |
|---------|-------------------------------------------------|
| 21 Jan  | VIEW                                            |
| 21 Jan  | VIEW                                            |
| 27 Jan  | VIEW                                            |
| 29 Jan  | VIEW                                            |
|         |                                                 |
|         |                                                 |
|         | Leave A<br>21 Jan<br>21 Jan<br>27 Jan<br>29 Jan |

| ← Manager                         | Dashboard                              |             |             |              |          |             | Ø |
|-----------------------------------|----------------------------------------|-------------|-------------|--------------|----------|-------------|---|
| Leave Approv<br>Manager Dashboard | al History<br>> Leave Approval History |             |             |              |          |             |   |
| Historic Leav                     | ve Approvals                           |             |             |              |          |             |   |
| Employee                          | Date Approved                          | Start Date  | End Date    | Leave Type   | Duration | Status      |   |
|                                   | N/A                                    | 11-Aug-2020 | 11-Aug-2020 | Annual Leave | 1        | Unprocessed | : |
|                                   | 23-Jul-2020                            | 11-Aug-2020 | 11-Aug-2020 | Annual Leave | 1        | Approved    | : |

**3.** Use the arrow keys at the bottom right hand of the screen to navigate through the leave requests.

4. When a team member submits a leave request for approval you, as the assigned approver, will receive an email informing you of same to your @ucc.ie email address. This email will appear in your mailbox as per screen shots below.

| Annual L        | eave Request                                                                                            |
|-----------------|----------------------------------------------------------------------------------------------------|
|                 | Wed 03/02/2021 09:49                                                                                    |
|                 | UCC HR <noreply@ucc.ie></noreply@ucc.ie>                                                                |
|                 | Annual Leave request submitted. Action required                                                         |
| To HRIS Suppor  | Annual ceare request adminted. Actor required.                                                          |
| [EXTERNAL]      | This email was sent from outside of UCC.                                                                |
|                 | has submitted the following leave request:                                                              |
| Leave type: A   | innual Leave                                                                                            |
| Start date: 04  | 1-FEB-20                                                                                                |
| End date: 0     | 4-FEB-20                                                                                                |
| For Half Day    | Leave:                                                                                                  |
| A= AM           |                                                                                                    |
| P= PM           |                                                                                                    |
| Please login t  | o ESS, navigate to the Approve Leave Request screen and change the status of this request as appropriat |
| https://ess.u   | <u>cc.le</u>                                                                                            |
| This is a syste | em generated email. Please do not reply.                                                                |
|                 | •                                                                                                    |

5. Log into ESS and on the Manager Dashboard choose the My Approvals tab.

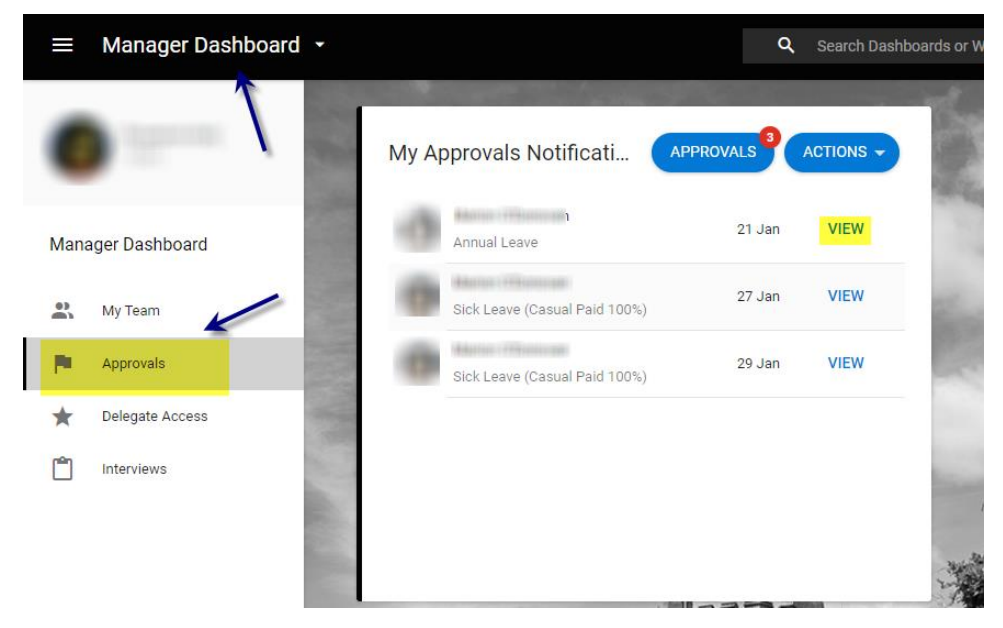

- 6. To approve or reject leave click on View next to the employee request.
- 7. The following screen appears. You will see the employee's name & the date the request was submitted on the left as well as the details of the request on the right.

| Actions 9 Upda          | ates                 |                               | Thereage                    |                                     |                                   |  |  |
|-------------------------|----------------------|-------------------------------|-----------------------------|-------------------------------------|-----------------------------------|--|--|
| ٩                       | ₹ <mark>An</mark>    | inual Leave                   |                             |                                     |                                   |  |  |
| Annual Leave            | 21 Jan 21 J          | e Submitted<br>Jan 2021 14:36 |                             |                                     |                                   |  |  |
| Sick Leave (Casual Pat. | 27 Jan Con           | nments<br>black booking       |                             |                                     |                                   |  |  |
| Sick Leave (Casual Pal. | Leave<br>29 Jan Annu | e Type<br>Jal Leave           | Duration<br>11 Day(s)       | Date From<br>Wednesday, 24 Feb 2021 | Date To<br>Wednesday, 10 Mar 2021 |  |  |
|                         |                      | I confirm that                | rms and conditions for appr | oral, presse cick here              |                                   |  |  |
|                         |                      |                               |                             |                                     |                                   |  |  |

Requests for *Certified Sick Leave* function a little differently; in this scenario, the request may include a document or sick certificate accessible under <u>View Details</u>. Documents Attached will indicate whether a document has been attached to the request. (Y)

| My Approvals                      | rovals        |                                            |                             |                                   |                         |                        | VIEW DETAILS               |
|-----------------------------------|---------------|--------------------------------------------|-----------------------------|-----------------------------------|-------------------------|------------------------|----------------------------|
|                                   |               |                                            |                             | 1.33                              |                         | 1. 6                   | Co-Workers Leave / Absence |
| Actions                           | Updates       |                                            |                             |                                   |                         |                        | Balances                   |
|                                   |               | -                                          |                             |                                   |                         |                        | Documents                  |
| Search                            | Q -           | CERTIFIED SICK                             | LEAVE                       |                                   |                         |                        |                            |
|                                   | 29            | Date Submitted           29 Feb 2024 13:01 |                             | N 1                               | N.                      |                        |                            |
|                                   | 1             | :25 Leave Type<br>CERTIFIED SICK LEAVE     | Duration<br>1 Day(s)        | Date From<br>Tuesday, 27 Feb 2024 | Documents Attached<br>Y | Reason<br>Occupational |                            |
|                                   |               | To read and review the ter                 | ms and conditions for app   | roval, please click here          |                         |                        |                            |
|                                   |               | I confirm that t                           | he above details are correc | st                                |                         |                        | 1                          |
| tps://uatmy.corehr.com/pls/corepo | ortal_uccu/i# |                                            | 0                           |                                   |                         | OTHER                  | OPTIONS REJECT             |

- 8. You can click on the link [Click *here* to read and review the terms and conditions for approval] in order to view a PDF of the leave terms policy at any stage
- 9. You <u>must</u> click on 'I confirm that I have checked the submitted leave request' to proceed.
- 10. Select Approve or Reject for Annual/Uncertified Sick Leave, Or

## **11.** Select Other Options to access 'Approval Recommended' and select OK for Certified Sick Leave

|   | Enter D | etails               |        |    |        |
|---|---------|----------------------|--------|----|--------|
|   | ۲       | Approval recommended |        | •  | *<br>* |
| • |         |                      |        |    | •      |
|   |         |                      |        |    |        |
|   |         |                      | CANCEL | ок |        |

12. If you choose to approve a leave request, then the team member will receive an email to their @ucc.ie email address confirming same and their annual leave balance will be adjusted accordingly. Where a Certified sick leave request is recommended for approval, it automatically transfers to the Leave Administrator in the People & Culture Office to process.

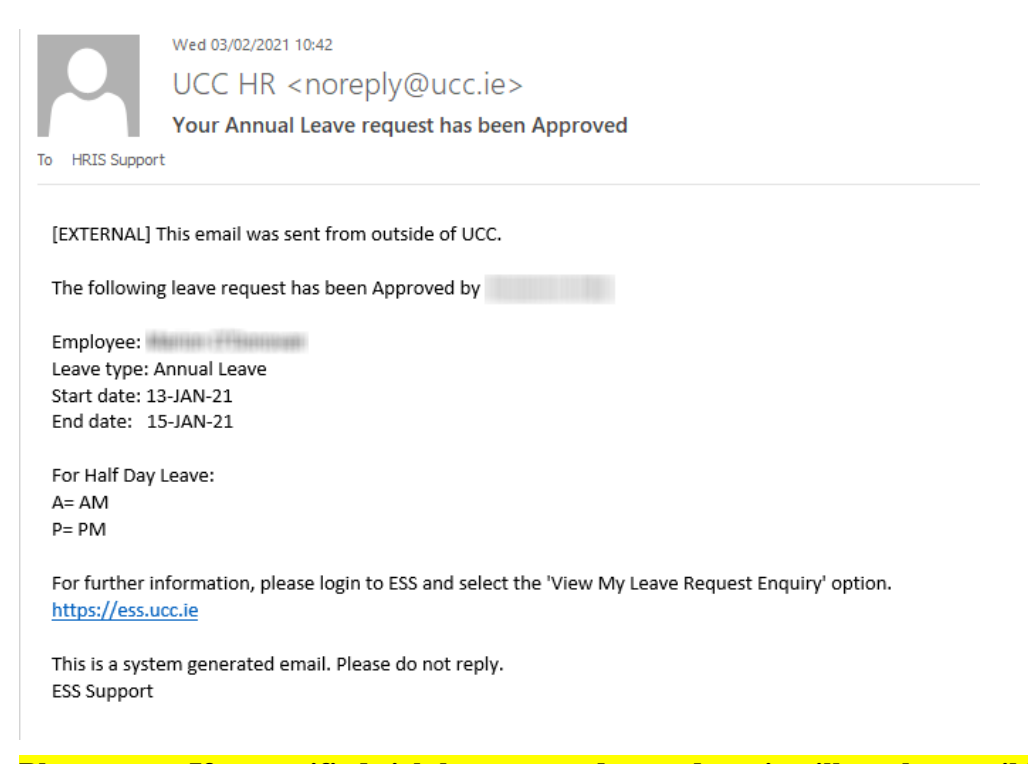

Please note: If uncertified sick leave exceeds two days, it will not be possible for a manager/nominee to approve/enter it on ESS. You can reject the leave and advise the employee to follow the sick leave policy, i.e. to submit a Certified Leave request. A warning appears onscreen when you try to approve a sick leave request longer than the permitted 2 consecutive working days.

This record has more than the 2 consecutive days allowed for this (704) for 02-Feb-2021. ...

**13.** If you choose to reject the leave request, you will be asked to enter a **Reject Reason** when you are submitting the response as per screen shot below.

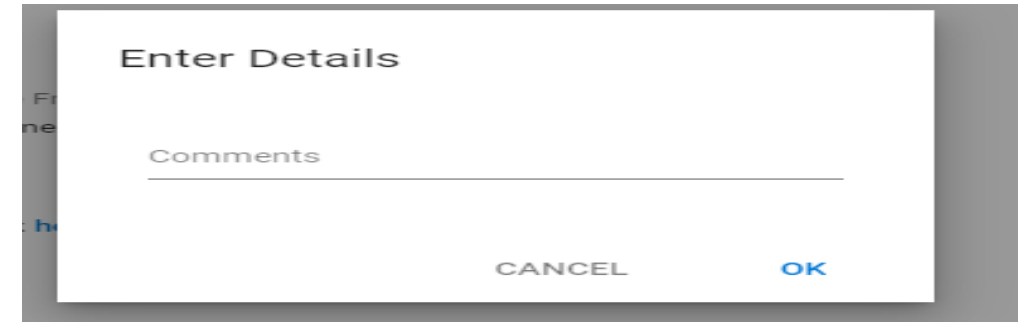

- 14. Enter the reason and then choose **Reject** e.g. in the instance where an employee submits more than 2 days uncertified sick leave.
- **15.** The **team member** will receive a system generated email to confirm same to their @ucc.ie email address.
- **16.** If a team member chooses to cancel a leave request, they have already booked you will receive an email to **your @ucc.ie email address** confirming this as below.

| -  |            | · · · · ·                                |
|----|------------|------------------------------------------|
|    |            | Wed 03/02/2021 16:14                     |
| P  |            | UCC HR <noreply@ucc.ie></noreply@ucc.ie> |
|    |            | Annual Leave request cancelled by        |
| То | HRIS Suppo | rt                                       |

[EXTERNAL] This email was sent from outside of UCC.

The following leave request has been cancelled:

Employee: Leave type: Annual Leave Start date: 06-MAY-21 End date: 06-MAY-21

This is a system generated email. Please do not reply.

ESS Support

## **Delegate Access**

The **Delegate Access** tab allows a manger to delegate access of their team to another manager already setup as an approver for a particular period.

| $\equiv$ Manager Dashboard - |            | <b>Q</b> Search Dashboards or Widg | ets            |
|------------------------------|------------|------------------------------------|----------------|
|                              | Delegation |                                    | ADD DELEGATION |
|                              | l          | Q =                                |                |
| Manager Dashboard            | Approver   | Туре                               | Date           |
| 🚉 My Team                    |            | ×                                  | •              |
| P Approvals                  |            |                                    |                |
| ★ Delegate Access            |            |                                    |                |
| 1 Interviews                 |            | NOTHING TO SEE HER                 | RE             |
|                              |            | EXCEPT THIS FLAG                   |                |
|                              |            |                                    |                |

1. To delegate access to another manager, click on Add Delegation

| dd Approver Delegati<br>anager Dashboard > Add Appr | ON<br>over Delegation        | and a    | 1.8 |  |
|-----------------------------------------------------|------------------------------|----------|-----|--|
| Type*                                               | + From Date *                | Ξ.       |     |  |
| Delegate To*                                        | ← To Date                    | <u> </u> |     |  |
| Reason                                              |                              |          |     |  |
| Reason                                              |                              |          |     |  |
| I authorise this indivi                             | dual to approve on my behalf |          |     |  |
|                                                     |                              |          |     |  |
|                                                     |                              |          |     |  |

- 2. Select **Delegate To**
- 3. A list of staff set as current approvers will appear, You can use the arrow keys to scroll through the list and choose the relevant name to delegate to or it is more efficient to start to type in the name of the individual you want to select to locate them on the list..

Note: If a staff member is not available on the list, please email hrissupport@ucc.ie for assistance

- 4. Choose the **Dates** you wish to delegate for
- 5. When the **'To' Date** expires the delegation rights for the team will automatically be removed
- 6. Enter a Reason
- 7. Click on I authorise this individual to approve on my behalf.

| Manager Dashboard > Ado | J Approver Delegation              |                     |
|-------------------------|------------------------------------|---------------------|
| Type*<br>Org Role       | From Date*<br>▼ 04-Feb-2021        | Ē                   |
| Delegate To *           | To Date<br>→ 12-Feb-2021           | <b>—</b>            |
| Reason                  |                                    |                     |
|                         |                                    |                     |
| I authorise this        | individual to approve on my behalf |                     |
| I authorise this        | individual to approve on my behalf | Number Of Employees |

8. Ensure the Org Role Name 'Manager' box is ticked.

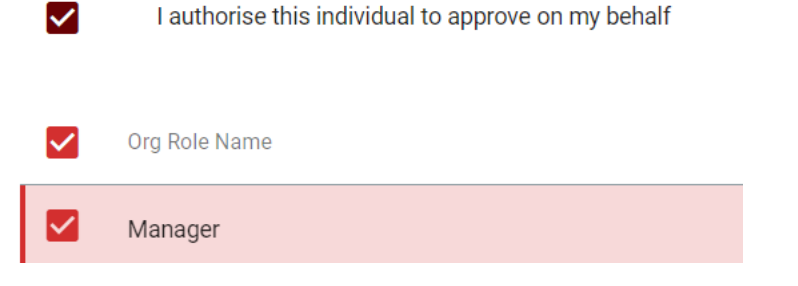

- 9. Click on SAVE
- 10. The delegate name and relevant dates now appear on the Delegation tab.

| 0.000             | Delegation       |                 | ADD DELEGATION                    |
|-------------------|------------------|-----------------|-----------------------------------|
| Manager Dashboard | Search Approvers | Q =             |                                   |
| My Team           | Approver         | Type<br>Manager | Date<br>17-Feb-2021 - 18-Feb-2021 |
| Approvals         | _                | torrecto 🖌 de   |                                   |
| ★ Delegate Access |                  |                 |                                   |

11. You can also **edit** the delegation at any time by clicking on the Ellipsis icon highlighted and choose Edit, allowing you to amend dates.

| Q =     | ADD DELEGATION            |
|---------|---------------------------|
| Туре    | Date                      |
| Manager | 17-Feb-2021 - 18-Feb-2021 |
|         | View                      |
|         | Edit                      |
|         | Delete                    |

Please note only staff setup as current approvers or delegates already will appear on this list of Delegate To. If you need to delegate to a person that does not appear on listing, please contact <u>hrissupport@ucc.ie</u>

<u>Please note that once online leave has been Approved an employee cannot edit the</u> <u>leave however it can be cancelled by them prior to the actual leave date. You will</u> <u>receive a cancellation email when this occurs.</u>

## My Team - Inputting Uncertified Sick leave

Please note that **Uncertified Sick Leave** [Casual Paid Sick Leave] refers to absence from work, due to illness or injury for a maximum of two days. Extended periods of sick leave should not be recorded on ESS as a medical certificate is required. If sick leave exceeds two days, it will not be possible for a manager/nominee to approve/enter it on ESS. Please see leave policy on the People & Culture Office website <a href="https://www.ucc.ie/en/hr/policies/leave/sick/">https://www.ucc.ie/en/hr/policies/leave/sick/</a>

Note: The process below is based upon standard P&C practices regarding the administration of sick leave.

- If a staff member is ill, they will inform their direct manager or nominee as soon as practicable.
- For Uncertified Sick Leave (which is a max of 2 consecutive days, as per P&C policy):
  - The employee must record the absence in Core ESS [Leave Type = Uncert Sick Leave] at their earliest convenience which is then approved by their manager.
  - Each staff member should also <u>email</u> their manager and copy their nominee [if required] on their return to work.
- For Certified Sick Leave
  - The employee must record the absence in Core ESS Leave Type = Certified Sick Leave] at their earliest convenience, they can either attach a medical note to the request on ESS or send directly to the Leave Administrator in the People & Culture Office. This leave type will only be recorded once approved in the P&C office upon receipt of a medical certificate.
  - Each staff member should also <u>email</u> their manager and copy their nominee [if required] on their return to work.

#### To input Uncertified sick leave [up to 2 days only]

Please note – this can be completed by a manager/nominee where an employee has not submitted their uncertified sick leave details on ESS.

1. Select the **My Team** tab and click on **View Scheduler w**hich can be found under **Actions.** 

|      | Manager Dashboard 🝷 | •                           | <b>Q</b> Search | Dashboards or Widgets |                             |
|------|---------------------|-----------------------------|-----------------|-----------------------|-----------------------------|
| ł    |                     | My Team                     |                 |                       |                             |
| 1000 | and Dashboard       | Name, Department, Job Title | Q My Team       | $\rightarrow$         | View Scheduler New Employee |
| ana  | iger Dashboard      | Employee                    | Position        | Contact Details       |                             |
| 2    | My Team             | John Doe                    | an Business     |                       | :                           |
|      | Approvals           |                             |                 |                       |                             |
|      | Delegate Access     | •                           |                 |                       | :                           |
|      | Interviews          |                             |                 |                       |                             |
|      |                     |                             |                 | 1 - 2 of              | 2 < >                       |
|      |                     |                             |                 |                       |                             |

2. The Team Scheduler will open, select the row under the date next to the specific employee for which you wish to add an absence. Left click on row, then select Person Absences

| eam Scheduler<br>anager Dashboard > Team Scheduler     | Team Scheduler wi<br>calendar where you c<br>click on the row under | Il open with a list of your Team an<br>an add an absence on their behal<br>the date for which you wish to inp<br>leave | d a<br>f. Left<br>uut the |          |                           |                                                     |             |                    |
|--------------------------------------------------------|---------------------------------------------------------------------|----------------------------------------------------------------------------------------------------|---------------------------|----------|---------------------------|-----------------------------------------------------|-------------|--------------------|
|                                                        |                                                                     |                                                                                                    |                           |          |                           | Date                                                | _           |                    |
| Search Employees                                       | Q <b>₽</b>                                                          |                                                                                                    |                           |          |                           | 15-Feb-2021<br>Period: 202108                       |             | VEEK M             |
| Search Employees<br>Team Member                        | Q<br>                                                               | Tue 16th                                                                                                    | Wed 17th                  | Thu 18th | Fri 19th                  | 15-Feb-2021<br>Period: 202108<br>Sat 201            |             | VEEK M<br>Sun 21st |
| Search Employees<br>Team Member<br>John Doe<br>Manoner | Q =                                                                 | Tue 16th<br>09:15 - 17:00                                                                                              | Wed 17th<br>09:15-17:00   | Thu 18th | Fri 19th<br>09:15 - 17:00 | 15-Feb-2021<br>Period: 202108<br>Sat 20<br>Resting  | Ith Resting | VEEK M             |
| Search Employees<br>Team Member<br>John Doe<br>Manager | Q =<br>Mon 15th<br>09:15-17:00                                      | Tue 16th<br>09:15-17:00<br>09:18                                                                                       | Wed 17m<br>09:15-17:00    | Thu 18h  | Fri 19th<br>09:15 - 17:00 | 15-Feb-2021<br>Period: 202108<br>Set 207<br>Resting | Ith Resting | VEEK M             |

| Thu 18th        |           |
|-----------------|-----------|
|                 |           |
| 09:15 - 17:00   | 09:15 - 1 |
| Person Absences |           |
| 09:15 - 17:00   | 09:15 - 1 |
|                 |           |

3. To add an absence, click the Add Absence button in the upper right corner of the employee's leave record.

+ Team Scheduler Person Absences Manager Dashboard 🕻 Team Scheduler 🕻 Person Absences JD John Doe 77777 Search Q Ŧ Absence Type Start Date End Date AMPM Days Hours liels Num Docs Annual Leave 18-Jan-2021 18-Jan-2021 1.00 1.00 0.14 0 .50 .50 0.07 Training And Develop Leave 11-Jan-2021 11-Jan-2021 р 0 .50 .50 0.14 0 20-Nov-2020 20-Nov-2020 Annual Leave A

Note: You can only enter 2 days or less for Sick Leave (Casual Paid 100%)

- 4. Select the Leave type i.e. Sick Leave Casual Paid 100%)
- Select the Start Dates for the sick leave. You can also input the duration in days. Select Next which will bring you the 2<sup>nd</sup> 'More' area.
- 6. Enter a **Reason** and **Narrative** and click the **Save** button.

| ← Person A                    | Absences                                                              |                                  |  |
|-------------------------------|-----------------------------------------------------------------------|----------------------------------|--|
| Absence De<br>Manager Dashboa | rtails: John Doe - 77777<br>rd → Team Scheduler → Person Absences → A | bsence Details: John Doe - 77777 |  |
| 1 Absence                     | PetailsSelect a reason for absence                                    | ¥                                |  |
| 2 More                        | Narrative                                                             |                                  |  |
| 3 Documer                     | nt Uploads                                                            |                                  |  |
| 4 Balances                    | Enter a narrative for absence<br>Return to Work Inte                  | erview                           |  |
|                               | Work Related                                                          | Interview Completed              |  |
| ,                             | _                                                                     |                                  |  |
| Absence                       | Saved Successfully                                                    |                                  |  |

The leave is now saved on the employee record.

| Person Absences<br>Manager Dashboard > Team Schedu | iler 🗲 Person Absences |             |      |       |
|----------------------------------------------------|------------------------|-------------|------|-------|
| John Doe<br>77777<br>Search                        | Q =                    |             |      |       |
| Absence Type                                       | Start Date             | End Date    | Daya | AM/PM |
| Sick Leave (Casual Paid 100%)                      | 18-Feb-2021            | 19-Feb-2021 | 2.00 |       |

#### To edit/delete Employee leave.

1. Return to the Person Absences record for the employee in question.

| Person Absences<br>Manager Dashboard () Team Scheduler | ) Person Absences |             |      |       |       |       |          | ADD ABSENCE               |
|--------------------------------------------------------|-------------------|-------------|------|-------|-------|-------|----------|---------------------------|
| John Doe<br>77777                                      |                   |             |      |       |       |       |          |                           |
| Search                                                 | Q =               |             |      |       |       |       |          |                           |
| Absence Type                                           | Start Date        | End Date    | Days | AM/PM | Hours | Weeks | Num Docs |                           |
| Sick Leave (Casual Paid 100%)                          | 18-Feb-2021       | 19-Feb-2021 | 200  |       | 2.00  | 0.29  | 0        |                           |
| Annual Leave                                           | 18-Jan-2021       | 18-Jan-2021 | 1.00 |       | 1.00  | 0.14  | 0        | ÷                         |
| Training And Develop Leave                             | 11-Jan-2021       | 11-Jan-2021 | .50  | P     | .50   | 0.07  | 0        | View/Edit Absence Details |
| Annual Leave                                           | 20-Noi-2020       | 20-Noi-2020 | .50  | Å     | .51   | 0.14  | 0        | Delete Aboence            |

- 2. The leave record is open, select the Ellipsis next to the leave you wish to amend.
- 3. You can select new dates for the leave and click **Save by** opting the View/Edit Absence Details

4. Or you can select the **Delete Absence** button.

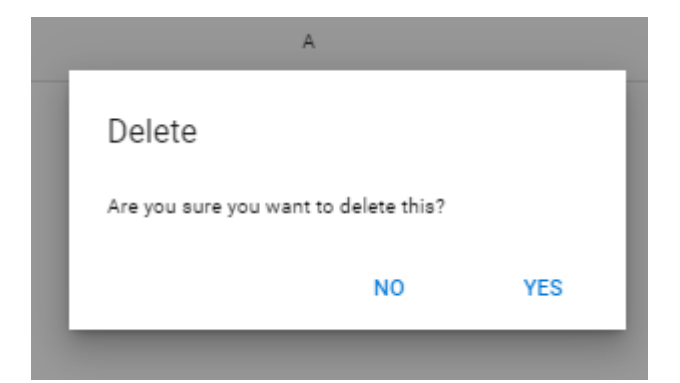

- 5. Then click Yes
- 6. The sick leave record will be deleted on the employee record.

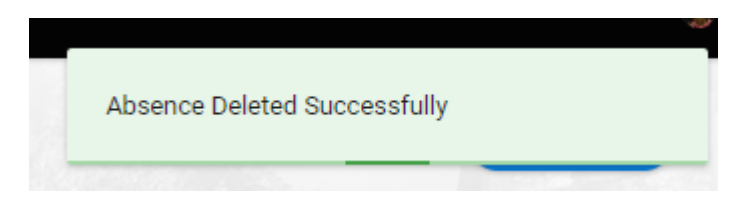